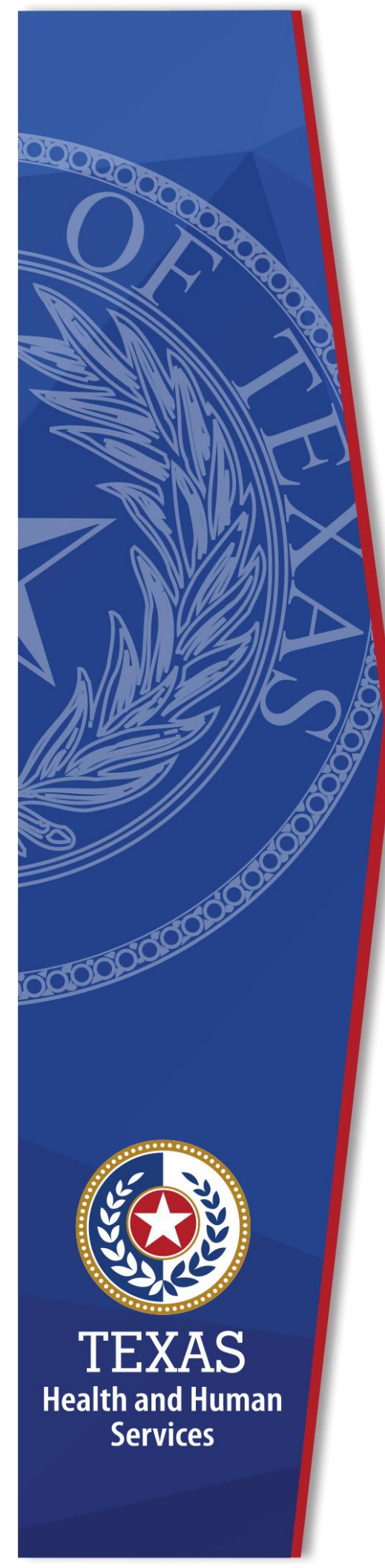

Electronic Visit Verification Compliance Job Aid for Program Providers and Financial Management Services Agencies

## AS REQUIRED BY TEXAS HEALTH AND HUMAN SERVICES COMMISSION

**HHSC EVV OPERATIONS** 

January 2022

## PURPOSE

This Job Aid is for program providers and Financial Management Services Agencies (FMSAs) and provides guidance on how to stay in compliance with Electronic Visit Verification (EVV).

## TABLE OF CONTENTS

| Purpose                                                                                          |
|--------------------------------------------------------------------------------------------------|
| Overview of EVV Compliance Job Aid                                                               |
| Program Provider and FMSA Contract and Agreement Types3                                          |
| Section 1: Program Providers and FMSAs EVV Usage Compliance Reviews                              |
| Compliance Standards, Grace Periods and Review Schedules4                                        |
| Program Providers – How to Check for Compliance                                                  |
| FMSAs – How to Check for Compliance7                                                             |
| Program Providers: What to do if failing to meet compliance8                                     |
| FMSAs: What to do if failing to meet compliance9                                                 |
| Section 2: Program Providers and FMSA Required Free Text Compliance Reviews                      |
| Program Providers and FMSAs Compliance Standards, Grace Periods, and Review Schedules $\dots$ 14 |
| Program Providers and FMSAs: How to Check for Free Text Compliance                               |
| What to Do If Failing to Meet Compliance                                                         |
| Section 3: Program Providers and FMSAs EVV Landline Phone Verification Compliance Reviews 18     |
| Program Providers and FMSAs Compliance Standards, Grace Periods, and Review Schedules 18         |
| Program Providers and FMSAs: How to Check for Compliance                                         |
| Section 4 EVV Non-Compliance Enforcement Actions                                                 |

#### OVERVIEW OF EVV COMPLIANCE JOB AID

This Job Aid is intended to assist program providers and FMSAs in understanding what is reviewed for EVV compliance, the importance of staying in compliance, guidance on how to check for compliance and how to stay in compliance.

**FMSAs:** For information that pertains to FMSAs only, there will be a bolded **FMSA** before the information.

There are three reviews payers will complete. This Job Aid will review the three areas of compliance with a fourth section on EVV non-compliance enforcement actions.

| Section | EVV Compliance Review                     |
|---------|-------------------------------------------|
| 1       | EVV Usage Compliance Reviews              |
| 2       | EVV Required Free Text Compliance Reviews |
| 3       | EVV Landline Phone Verification Reviews   |
| 4       | Non-Compliance Enforcement Actions        |

Refer to <u>EVV Policy Handbook (HB) Section 10000 EVV Compliance Reviews</u> for more information.

Each compliance section covers:

- Compliance standards
- Grace periods (if applicable)
- Review period schedules
- How to Check for Compliance
- Accessing the EVV reports
- Reviewing the EVV reports
- What to do if failing to meet compliance
- Tips for staying in compliance

#### PROGRAM PROVIDER AND FMSA CONTRACT AND AGREEMENT TYPES

Payers conduct EVV Usage Reviews by contract and agreement types. Refer to <u>EVV Policy HB</u> <u>Section 11040 EVV Usage Reviews</u> for more information.

| Long-Term<br>Care (LTC)<br>FEE-for-<br>Service (FFS) | Monitored at the provider number level                     | <b>Example:</b> If a program provider has five different LTC FFS contracts, each unique provider number will receive an EVV Usage Score.                                                                                              |
|------------------------------------------------------|------------------------------------------------------------|----------------------------------------------------------------------------------------------------|
| TMHP for<br>Acute Care<br>FFS                        | Monitored at the<br>NPI/API or TIN<br>combination<br>level | <b>Example:</b> If a program provider has three different NPI or APIs with the same TIN; or three different TINS, each NPI/TIN or API/TIN combination will receive an EVV Usage Score regardless if the TIN is the same or different. |

| Long-Term<br>Care (LTC)<br>FEE-for-<br>Service (FFS) | Monitored at the<br>provider number<br>level               | <b>Example:</b> If a program provider has five different LTC FFS contracts, each unique provider number will receive an EVV Usage Score.                                                                                              |
|------------------------------------------------------|------------------------------------------------------------|----------------------------------------------------------------------------------------------------|
| MCO<br>Contracts                                     | Monitored at the<br>NPI/API or TIN<br>combination<br>level | <b>Example:</b> If a program provider has three different NPI or APIs with the same TIN; or three different TINS, each NPI/TIN or API/TIN combination will receive an EVV Usage Score regardless if the TIN is the same or different. |

## SECTION 1: PROGRAM PROVIDERS AND FMSAS EVV USAGE COMPLIANCE REVIEWS

| EVV Usage<br>Compliance<br>Standard<br>Program<br>Providers          | <ul> <li>EVV Usage Score of 80% rounded to the nearest whole percentage, each state fiscal year quarter.</li> <li>Score Calculations: Manual Visit Transactions Score + Rejected Visit Transactions Score = EVV Usage Score</li> <li>Refer to EVV Policy HB Section 11000 Usage for more information.</li> </ul>                             |
|----------------------------------------------------------------------|----------------------------------------------------------------------------------------------------|
| Causes of<br>EVV Usage<br>Non-<br>Compliance<br>Program<br>Providers | <ul> <li>The EVV usage score for program providers is based on:</li> <li>The number of manual visit transactions entered into the EVV system due to service providers not clocking in and clocking out.</li> <li>The number of times the EVV Aggregator rejects the visit transaction due to exceptions on the visit transaction.</li> </ul> |
| EVV Usage<br>Compliance<br>Standard<br>FMSAs                         | <ul> <li>EVV Usage Score of 80% rounded to the nearest whole percentage, each state fiscal year quarter.</li> <li>Score Calculations: Rejected EVV Visit Transactions Score/Total number of exported visit transactions = EVV Usage Score</li> <li>Refer to EVV Policy HB Section 11010 EVV Usage Score for more information.</li> </ul>     |
| Causes of<br>EVV Usage<br>Non-<br>Compliance<br>FMSAs                | <ul> <li>The EVV usage score for FMSAs is based on:</li> <li>The number of times the EVV Aggregator rejects the visit transaction due to exceptions on the visit transaction.</li> </ul>                                                                                                    |

## COMPLIANCE STANDARDS, GRACE PERIODS AND REVIEW PERIOD SCHEDULES

#### **Grace Periods**

| Implementation Group                                                         | Grace Period          |
|------------------------------------------------------------------------------|-----------------------|
| State Required Personal Care Services (PCS)<br>Implemented 2016 or earlier   | 11/01/2019-8/31/2020  |
| Cures Act PCS (FMSAs are under the Cures Act)<br>Implemented January 1, 2021 | 01/01/2020-12/31/2021 |

Refer to EVV Policy HB Section 10000 EVV Compliance Reviews.

| Review<br>Period<br>Schedule<br>Program<br>Providers and<br>FMSAs |                 | Review period schedule<br>monitored and follows<br><u>HB Section 10010 EVV</u> | e shows what dates of service will be<br>state fiscal year quarters - Refer to <u>EVV Poli</u><br><u>Usage Reviews</u> for more information. | <u>cy</u> |
|-------------------------------------------------------------------|-----------------|--------------------------------------------------------------------------------|----------------------------------------------------------------------------------------------------|-----------|
|                                                                   | Quarte<br>Numbe | r<br>Period/State Fiscal<br>Year Quarters<br>(based on date of<br>service)     | EVV Usage Review Dates                                                                                                    |           |
|                                                                   | 1               | September, October,<br>November                                                | Any time after the visit maintenance<br>timeframe has passed from the last date<br>of the quarter                                            |           |
|                                                                   | 2               | December, January,<br>February                                                 | Any time after the visit maintenance<br>timeframe has passed from the last date<br>of the quarter                                            |           |
|                                                                   | 3               | March, April, May                                                              | Any time after the visit maintenance<br>timeframe has passed from the last date<br>of the quarter                                            |           |
|                                                                   | 4               | June, July, August                                                             | Any time after the visit maintenance<br>timeframe has passed from the last date<br>of the quarter                                            |           |

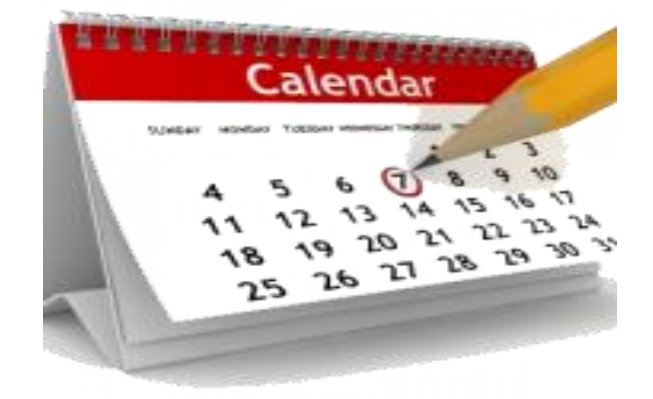

| Accessing and                        | Using <u>TMHP's EVV Job Aids</u> pull the EVV Usage Report.                                                  |                                                                             |  |
|--------------------------------------|----------------------------------------------------------------------------------------------------|-----------------------------------------------------------------------------|--|
| Reviewing<br>the EVV<br>Usage Report | • This report allows EVV Portal users to monitor the num entry into an EVV system and the number of rejected | nber of EVV visit transactions that required manual EVV visit transactions. |  |
| Program                              | • Required fields are marked with a red * asterisk.                                                          |                                                                             |  |
| Providers                            | • Fiscal year refers to the state fiscal year which runs from                                                | om Sept. 1 to Aug. 31.                                                      |  |
|                                      | • See the examples below on running reports for fisc                                                         | al years.                                                                   |  |
|                                      | <ul> <li>Fiscal year 2020: September 1, 2019 – Augu</li> </ul>                                               | ist 31 2020                                                                 |  |
|                                      | - Fiscal year 2020. September 1, 2019 - August 51, 2020                                                      |                                                                             |  |
|                                      | <ul> <li>Fiscal year 2021: September 1, 2020 – August 31, 2021</li> </ul>                                    |                                                                             |  |
|                                      | -Select Report Parameters                                                                                    |                                                                             |  |
|                                      |                                                                                                    | •                                                                           |  |
|                                      | NPI/API *                                                                                                    | Fiscal Year *                                                               |  |
|                                      | Option to All NPIs/APIs *                                                                                    |                                                                             |  |
|                                      | pull all Provider Number                                                                                     | Quarterly Range *                                                           |  |
|                                      | NPIS/APIS                                                                                                    | v                                                                           |  |
|                                      | TIN                                                                                                    | Month *                                                                     |  |
|                                      | Service Delivery Option                                                                                      | EVV Implementation Group                                                    |  |
|                                      | All                                                                                                    |                                                                             |  |
|                                      | FMSA                                                                                                    |                                                                             |  |
|                                      |                                                                                                    |                                                                             |  |
|                                      | Refer to EV// Policy HB Section 10010 EV// Usage Review                                                      | vs and EV/V Policy HB Section 11050 Compliance for                          |  |
|                                      | more information.                                                                                            | vs and <u>Evv Folicy fib Section 11050 compliance</u> for                   |  |
|                                      |                                                                                                    |                                                                             |  |

#### PROGRAM PROVIDERS - HOW TO CHECK FOR COMPLIANCE

#### FMSAS - HOW TO CHECK FOR COMPLIANCE

| Accessing and                        | Using TMHP's EVV Job Aids run an FMSA EVV Usage Report.                                                                                                    |
|--------------------------------------|----------------------------------------------------------------------------------------------------|
| Reviewing<br>the EVV<br>Usage Report | • This report allows EVV Portal users to monitor the number of EVV visit transactions that required manual entry into an EVV system and the number of rejected EVV visit transactions. |
| FMSAs                                | <ul> <li>Required fields are marked with a red * asterisk.</li> </ul>                                                                                                    |
|                                      | • select the service delivery option of CDS and the FMSA checkbox to pull an FMSA EVV Usage Report.                                                                                    |
|                                      | • Fiscal year refers to the state fiscal year which runs from Sept. 1 to Aug. 31.                                                                                                    |
|                                      | <ul> <li>See the examples below on running reports for fiscal years.</li> </ul>                                                                                                    |
|                                      | <ul> <li>Fiscal year 2020: September 1, 2019 – August 31, 2020</li> </ul>                                                                                                    |
|                                      | <ul> <li>Fiscal year 2021: September 1, 2020 – August 31, 2021</li> </ul>                                                                                                    |
|                                      |                                                                                                    |
|                                      | Select Report Parameters                                                                                                    |
|                                      | NPI/API * Fiscal Year *                                                                                                    |
|                                      | Option to All NPIs/APIs *                                                                                                    |
|                                      | pull all     Provider Number       Provider Number     Quarterly Range *                                                                                                    |
|                                      | TIN Month *                                                                                                    |
|                                      | Service Delivery Ontion                                                                                                    |
|                                      |                                                                                                    |
|                                      | FMSA                                                                                                    |
|                                      |                                                                                                    |
|                                      | Refer to EVV Policy HB Section 10010 EVV Usage Reviews and EVV Policy HB Section 11050 EVV Formal                                                                                      |
|                                      | Appeal of the Review.                                                                                                    |

### PROGRAM PROVIDERS: WHAT TO DO IF FAILING TO MEET COMPLIANCE

| EVV Usage<br>Score Below | Using the EVV Usage Report, determine what is bringing your usage score down.                                                                                                    |  |  |
|--------------------------|----------------------------------------------------------------------------------------------------|--|--|
| 80%                      | Manual EVV Visit Transactions                                                                                                    |  |  |
| Program<br>Providers     | <ul> <li>Run the EVV Clock In/Clock Out Usage Report in excel format and<br/>filter by Texas EVV Attendant ID to see if there are service<br/>providers who need additional training on the clock in and clock out<br/>methods.</li> </ul> |  |  |
|                          | Rejected EVV Visit Transactions                                                                                                    |  |  |
|                          | <ul> <li>Run the following EVV Portal reports and review:</li> </ul>                                                                                                    |  |  |
|                          | <ul> <li>EVV Provider Report to ensure program provider information<br/>is up to date</li> </ul>                                                                                                    |  |  |
|                          | <ul> <li>EVV Reason Code Usage and Free Text Report to ensure all<br/>required free text is entered</li> </ul>                                                                                                    |  |  |
|                          | <ul> <li>EVV Units of Service Summary Report to ensure the daily,<br/>weekly, monthly totals of services delivered did not exceed<br/>the amount of services authorized.</li> </ul>                                                        |  |  |
|                          | <ul> <li>EVV Visit Log to ensure, if applicable and if required, the<br/>service schedule was followed.</li> </ul>                                                                                                    |  |  |
|                          | $\circ$ Run the following EVV System Standard Reports and review:                                                                                                    |  |  |
|                          | <ul> <li>EVV Landline Phone Verification Report to ensure an<br/>allowable phone type is used for clocking in and clocking out</li> </ul>                                                                                                  |  |  |
|                          | <ul> <li>EVV Service Delivery Exception Report to ensure the visit did<br/>not vary from the schedule, if applicable, or the<br/>authorization</li> </ul>                                                                                  |  |  |

| Manual EVV Visit Transaction Score      |
|-----------------------------------------|
| Total Electronic Visit Transactions     |
| Total Accepted Visit Transactions X 60% |
| +                                       |
| Rejected EVV Visit Transaction Score    |
| Non-Rejected Visit Transactions         |
| Total Exported Visit Transactions X 40% |

#### FMSAS: WHAT TO DO IF FAILING TO MEET COMPLIANCE

| EVV Usage<br>Score Below<br>80%<br>FMSAs | <ul> <li>After reviewing the EVV Usage Report, determine what is bringing your usage score down.</li> <li>Rejected EVV Visit Transactions <ul> <li>Run the following EVV Portal reports and review:</li> <li>EVV Provider Report - Ensure program provider information is up to date</li> <li>EVV Reason Code Usage and Free Text Report - Ensure all required free text is entered</li> <li>EVV Units of Service Summary Report - Ensure the daily, weekly, monthly totals of services delivered did not exceed the amount of services authorized.</li> <li>EVV Visit Log - Ensure, if applicable and if required, the service schedule was followed.</li> </ul> </li> <li>Run the following EVV System Standard Reports and review:</li> </ul> |
|------------------------------------------|----------------------------------------------------------------------------------------------------|
|                                          | <ul> <li>weekly, monthly totals of services delivered did not exceed the amount of services authorized.</li> <li>EVV Visit Log - Ensure, if applicable and if required, the service schedule was followed.</li> </ul>                                                                                                    |
|                                          | <ul> <li>Run the following EVV System Standard Reports and review:</li> <li>EVV Landline Phone Verification Report - Ensure an allowable phone type is used for clocking in and clocking out</li> <li>EVV Service Delivery Exception Report - Ensure the visit did not vary from the schedule, if applicable, or the authorization</li> </ul>                                                                                                    |

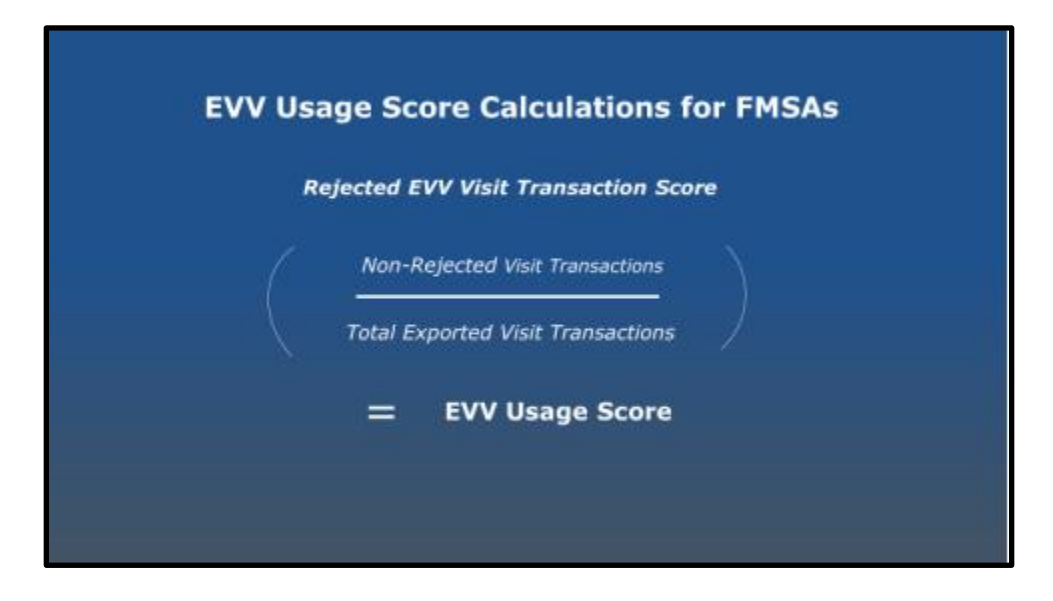

| Research<br>Manual EVV | The EVV Usage Score for program providers equals the manual EVV visit transaction score plus the rejected EVV visit transaction score.                                                                                                    |
|------------------------|----------------------------------------------------------------------------------------------------|
| Visit                  | FMSAs: FMSAs may also research the manual visit transactions, however their usage score is not based on it                                                                                                    |
| EVV Visit Log          | Research manual EVV visit transactions by using <u>TMHP's EVV Job Aids</u> to run the <u>EVV Visit Log Report</u> .                                                                                                    |
| Program                | The EVV Visit Log Report displays the clock in and clock out method used for each EVV visit.                                                                                                    |
| Providers<br>and FMSAs | Required fields are marked with a red $*$ asterisk.                                                                                                    |
|                        | Note: Can search by Medicaid ID                                                                                                    |
|                        | <ul> <li>Select Report Parameters         <ul> <li>NPI/API</li> <li>Visit Date Range<br/>Begin Date</li> <li>MM/DD/YYYY</li> <li>Provider Number</li> <li>End Date</li> <li>MM/DD/YYYY</li> <li>EVV System Name</li> <li>TN</li> </ul> </li> <li>Review for accurate data such as NPI/API, payer, member data, service provider or CDS employee data.</li> <li>If data is incorrect, correct data by completing visit maintenance in the EVV system or by correcting data in systems the EVV Aggregator pulls from. (TIERS, SASSO, Provider, etc.)</li> <li>Refer to the EVV Visit Details: Field Description Quick Reference Guide for field descriptions.</li> </ul> |
|                        | Provider Legal Name Provider DBA NPI API TIN Location ID RGN Provider # Payer                                                                                                    |
|                        | Provider Name 1234567890 987654321 MCO1 (MCO)                                                                                                    |
|                        | Medicaid #         Individual Last         Individual First         Individual Phone         Service Group                                                                                                    |
|                        | 11111111 Last Name First Name                                                                                                    |
|                        | TX Attend ID Employee Last Employee Discipline Start Date End Date<br>First                                                                                                    |
|                        | 1234LastName EmpLastName Frist ATTENDANT                                                                                                    |

| tions | Required free text                                                                                                   |                 |                        |            |                   |                           |                       |                   |                            |                            |                               |
|-------|----------------------------------------------------------------------------------------------------|-----------------|------------------------|------------|-------------------|---------------------------|-----------------------|-------------------|----------------------------|----------------------------|-------------------------------|
| )     | EVVLOG2021v1                                                                                                    |                 |                        |            | EV                | V Visit Log               | Report                |                   |                            |                            |                               |
|       | Filters :: [Visit Date Range Begin Date 6/6/2021 Visit Date Range End Date 6/8/2021 NPI/API: 999999999               |                 |                        |            |                   |                           |                       |                   |                            |                            |                               |
|       | Provider Legal Na                                                                                                    | ne              | Provider DBA           | BA NPI API |                   | TIN                       | Location ID           | RGN               | Provider #                 | Payer                      |                               |
|       | Provider Name                                                                                                    |                 |                        | 999999999  |                   | 8888888889                |                       |                   | HHSC                       |                            |                               |
|       | Medicaid #                                                                                                    | Individu        | al Last                | Individ    | lual First        | Individual Phone          | Service Group         |                   | ( - · · ·                  |                            | maintenance                   |
|       | 33333333                                                                                                    | Smith           |                        | Jane       |                   |                           |                       |                   | in the EVV                 | system                     | should be be<br>the EVV clain |
|       | TX Attend ID                                                                                                    |                 | Employee Last          | Emplo      | yee Discipline    | Review for missin         | d Date                |                   | displays he                | re.                        | receipt date.                 |
|       | 1234LastName                                                                                                    |                 | EmpLastName            | Frist      | ATTENDAN          | and free text.            | 4                     |                   |                            |                            |                               |
|       |                                                                                                    |                 |                        | Schedul    | le                |                           | Actual                |                   |                            | 1 1                        |                               |
|       | Visit ID                                                                                                    | Service<br>Code | Date In                | Out        | Hours Location    | Date In Out               | Hours Bill U<br>Hours | Inits Location    | Phone Clock<br>In<br>Metho | Clock L<br>Out<br>d Method | ast VM Auto<br>Verified       |
|       | HCPCS Modifier                                                                                                    | RC #            | RC Description         | - 1        |                   | Free Text                 | 1                     |                   | V'                         | 1 1                        | 15                            |
|       | XXXXXX                                                                                                    |                 | 6/6/2021 8:0           | 00A 5:00P  | 8 MEMBER<br>HOME  | 06/06/2021                | 8 33                  | 2 MEMBER<br>HOME  | Mni.<br>Entry              | Mnl.<br>Entry              | 6/8/2021 N                    |
|       | XXXXXX XXXXXX                                                                                                    | 900             | C - Failure to call in | n and out  |                   | Code 900C: Verified wi    | th family member tha  | t service provide | r began shift at 8a        | m and ended                | shift at 5pm.                 |
|       | XXXXXX                                                                                                    |                 | 6/7/2021 8:0           | 0A 5:00P   | B MEMBER          | 06/07/2021                | 8 32                  | MEMBER            | Mnl.                       | Mnl,<br>Entry              | 6/8/2021 N                    |
|       | XXXXXX XXXXXX                                                                                                    | 900             | C - Failure to call i  | n and out  |                   | Code 900C: Verified wi    | th family member tha  | t service provide | r began shift at 8a        | I I<br>m and ended         | shift at 5pm.                 |
|       | 1                                                                                                    |                 |                        | Compa      | are the scheduled | l visit, if applicable, v | with the actual vis   | sit.              |                            |                            |                               |
|       |                                                                                                    |                 | 2                      |            |                   |                           |                       | NO SHE            |                            |                            |                               |
|       | Refer to EVV                                                                                                    | Polic           | v HB 8080              | Last       | Visit Maint       | enance for m              | ore informa           | tion.             |                            |                            |                               |
|       |                                                                                                    | 00              | , . <u> </u>           |            |                   |                           | 4700 5                |                   |                            | с <b>п</b>                 |                               |
|       | <b>•MSAs:</b> If the CDS employer has chosen <b>Option 1</b> on Form 1722, Employer's Selection for Electronic Visit |                 |                        |            |                   |                           |                       |                   |                            |                            |                               |

| Research<br>Manual EVV                                                                 | The <u>Clock In/Clock Out Usage Report</u> - Displays count and percentage of each clock in and clock out method used within a specified date range.                                                                                                    |    |  |  |  |  |  |  |  |  |
|----------------------------------------------------------------------------------------|----------------------------------------------------------------------------------------------------|----|--|--|--|--|--|--|--|--|
| Visit<br>Transactions                                                                  | The report can run in excel format and filtered by service providers or CDS employees to monitor who<br>outinely does not clock in or clock out.                                                                                                    |    |  |  |  |  |  |  |  |  |
| Clock In /<br>Clock Out<br>Usage Report                                                | Outer Heige Godes Hot clock out.         EVVCCU2019v2.0         EVVCCU2019v2.0         EVVCCU2019v2.0         Filters :: [Visit Date Range Begin Date: 10/1/2020] :: [Visit Date Range End Date: 12/1/2020] :: [NPI/API: 1234567890] :: [Service Delivery Option: All] :: [EVV<br>Implementation Group: State-Required Personal Care Services]         VV Clock In/Clock Out Usage Summary         Total Visits is the count of accepted visits for the date range specified.         Manual Count is the number of visits memory and and memory assists clock in or clock out.         Landine Count is the number of visits where the number of visits where an alternative device was used as the clock in or clock out method.         Method Count is the number of visits where an alternative device was used as the clock in or clock out method.         Method Count is the number of visits where an alternative device was used as the clock in or clock out method.         Method Count is the number of visits where an alternative device was used as the clock in or clock out method.         Method Count is the number of visits where an alternative device was used as the clock in or clock out method.         Method Count is the number of visits where an alternative device was used as the clock in or clock out method.         Method Count is the number of visits where an alternative device was used as the clock in or clock out method.         Alterna |    |  |  |  |  |  |  |  |  |
| Research<br>Rejected EVV<br>Visit<br>Transactions<br>Program<br>Providers<br>and FMSAs | FMSAs: The FMSA Usage Score is based on rejected EVV visit transactions.         Refer to TMHP's EVV Visit Transaction Rejection Guide or EVV Policy HB 11030 Rejected EVV Visit Transactions, for a list of the EVV Rejection Codes.         • Refer to the EVV Portal Standard Reports and Search Tools Job Aid for Program Providers and FMSAs t complete a Visit History Search. Contact your EVV vendor or EVV PSO on how to view the rejection codes         • The next day complete an "Accepted Visit Search" in the EVV Portal to ensure the visit transaction was accepted. Refer to TMHP's Accepted Visit Search Quick Reference Guide.         Do Visit History Search for rejected transactions on the EVV Portal       Based on rejection code, complete visit maintenance, resubmit transaction                                                                                                    | IS |  |  |  |  |  |  |  |  |

| Enforcement<br>Actions<br>EVV Usage<br>Program<br>Providers<br>and FMSAs | Payers may send a non-compliance notice to implement progressive enforcement actions based on the number of occurrences within a 24-month period. Refer to EVV Policy HB Section 10010 EVV Usage Reviews for more information.                                                                                                    |
|--------------------------------------------------------------------------|----------------------------------------------------------------------------------------------------|
| Tips on<br>staying<br>above 80%<br>Program<br>Providers<br>and FMSAs     | <ul> <li>Be familiar with visit transaction criteria (EVV Policy HB Sections <u>4400 Data Collection</u> and <u>6000 EVV Visit Transaction</u>)</li> <li>Ensure service providers or CDS employees know the importance of using the EVV system to clock in and clock out and retrain staff on clocking in and clocking out, if needed.</li> <li>Review EVV reports on a regular basis (monthly at a minimum) to ensure EVV visit transaction criteria is correct and compliance is being met.</li> <li>EVV Usage Report: Ensure usage score is met.</li> <li>EVV Clock In/Clock Out Usage Report: Ensure service providers and CDS employees are clocking in and clocking out using the EVV system.</li> <li>EVV Provider Report: Ensure enrollment data is correct.</li> <li>EVV Reason Code Usage and Free Text Report: Ensure required free text is entered on visits.</li> <li>EVV Units of Service Summary Report: Ensure units worked are within units authorized.</li> <li>EVV Visit Log: Ensure visits are accepted on a service provider level and if actual hours worked are within the hours authorized.</li> <li>Note: Most reports can be pulled in excel format and filtered.</li> <li>FMSAs: Refer to the notice posted Jan. 14 Guidance for FMSAs When CDS Employeers Do Not Perform EVV Responsibilities for CDS employeers who are not complying with EVV</li> </ul> |

# SECTION 2: PROGRAM PROVIDERS AND FMSA REQUIRED FREE TEXT COMPLIANCE REVIEWS

## PROGRAM PROVIDERS AND FMSAS COMPLIANCE STANDARDS, GRACE PERIODS, AND REVIEW SCHEDULES

| Free Text<br>Compliance<br>Standard<br>Program<br>Providers<br>and FMSAs | Must enter free text for:<br>• Missing a clock in, a clock out time, or both<br>• Reason Code Numbers:<br>• 131-Emergency<br>• 600-Other<br>• 900-Non-preferred<br>Refer to EVV Policy HB Section 9010 EVV Reason Code Free Text Requirements<br>for more information. |  |  |  |  |  |  |
|--------------------------------------------------------------------------|----------------------------------------------------------------------------------------------------|--|--|--|--|--|--|
| Causes of<br>Required<br>Free Text                                       | Missing required free text for any EVV Reason Codes will cause EVV required free text non-compliance. Refer to the table below for when required free text must be entered into the free text field.                                                                   |  |  |  |  |  |  |
| Non-<br>Compliance                                                       | <b>EVV Reason Code 131:</b> Verify the nature of the emergency and enter it into the free text field in the EVV system.                                                                                                    |  |  |  |  |  |  |
| Program<br>Providers                                                     | <b>EVV Reason Code 600:</b> Verify the reason RC 600 was used and enter it into the free text field in the EVV system.                                                                                                    |  |  |  |  |  |  |
| and FMSAs                                                                | <b>Reason Code 900:</b> Verify the clock in and/or clock out time, then enter the time into the free text field in the EVV system.                                                                                                    |  |  |  |  |  |  |
|                                                                          | <b>All EVV Reason Codes:</b> Any Reason Code missing a clock in time, a clock out time or both: Verify the clock in and clock out time, then enter the time into the free text field in the EVV system.                                                                |  |  |  |  |  |  |
| Grace<br>Periods                                                         | Refer to <u>EVV Policy HB Section 10030 EVV-Required Free Text Reviews</u> , for more information.                                                                                                    |  |  |  |  |  |  |
| Program<br>Providers<br>and FMSAs                                        | <ul> <li>State required PCS program providers: No grace period</li> <li>Cures Act PCS: 01/01/2021 – 12/31/2021</li> <li>Note: FMSAs are under the Cures Act</li> </ul>                                                                                                 |  |  |  |  |  |  |
| Review<br>Period<br>Schedule                                             | At the payer's discretion any time after the visit maintenance timeframe has expired. Refer to <u>EVV Policy HB Section 10030 EVV-Required Free Text Reviews</u> .<br><b>Program providers and FMSAs</b>                                                               |  |  |  |  |  |  |

|                    |                                                                                                    |                                                                                                    |                                                                                                    | <b>-</b> .                  |  |  |  |  |  |  |
|--------------------|----------------------------------------------------------------------------------------------------|----------------------------------------------------------------------------------------------------|----------------------------------------------------------------------------------------------------|-----------------------------|--|--|--|--|--|--|
| Accessing<br>and   | Report.                                                                                                    | Job Aids run the EVV                                                                                                    | Reason Code Usage and Free                                                                                                    | Text                        |  |  |  |  |  |  |
| Reviewing<br>EVV   | Multiple NPIs or comparison.                                                                                                    | APIs – There is an c                                                                                                    | option to select "All NPIs/APIs"                                                                                                    | for                         |  |  |  |  |  |  |
| Reason<br>Code and | Can search by NPI/API, Texas Identifier Number (TIN)                                                                                                    |                                                                                                    |                                                                                                    |                             |  |  |  |  |  |  |
| Free Text          | Can search by Medicaid ID for entered free text.                                                                                                    |                                                                                                    |                                                                                                    |                             |  |  |  |  |  |  |
| Report             | • Fiscal year refer                                                                                                    | s to the state fiscal                                                                                                    | year which runs from Sept. 1 to                                                                                                    | o Aug. 31 <sup>st</sup> .   |  |  |  |  |  |  |
| Program            | <ul> <li>Fiscal year 2020: September 1, 2019 – August 31, 2020</li> </ul>                                                                                                    |                                                                                                    |                                                                                                    |                             |  |  |  |  |  |  |
| Providers          | <ul> <li>Fiscal year 2</li> </ul>                                                                                                    | 021: September 1, 2                                                                                                    | 2020 – August 31, 2021                                                                                                    |                             |  |  |  |  |  |  |
| and FMSAs          | <ul> <li>Report can be r         <ul> <li>Missing a closed</li> </ul> </li> </ul>                                                                                                    | un in excel format ar<br>ck in, a clock out tin                                                                                                    | nd filtered for:<br>ne, or both                                                                                                    |                             |  |  |  |  |  |  |
|                    | <ul> <li>Reason Code</li> </ul>                                                                                                    | e Numbers:                                                                                                    |                                                                                                    |                             |  |  |  |  |  |  |
|                    | <ul> <li>131-Eme</li> </ul>                                                                                                    | rgency                                                                                                    |                                                                                                    |                             |  |  |  |  |  |  |
|                    | • 600-Othe                                                                                                    | r                                                                                                    |                                                                                                    |                             |  |  |  |  |  |  |
|                    | ■ 900-Non-                                                                                                    | preferred                                                                                                    |                                                                                                    |                             |  |  |  |  |  |  |
|                    | Select Report Parameters<br>NPI/API *<br>All NPIs/APIs *<br>Provider Number<br>TIN<br>Service Delivery Option<br>FMSAS: Select CDS<br>checkbox to run th<br>The report will show<br>reason codes are un<br>than others. | Fiscal Year *<br>Quarterly Range *<br>Month *<br>EW Implementation Group<br>5 from the Service D<br>e report.<br>W a summary of reas<br>sed most often. In th | Payer Name<br>EVV System Name<br>EVV System Name<br>Medicaid ID<br>Cures Act Personal Ct<br>elivery Option and check the FN<br>son codes (RC) to get an idea of<br>his example, we see RC 600 is to | MSA<br>f which<br>used more |  |  |  |  |  |  |
|                    | Summary of Reason Cod                                                                                                    | 25                                                                                                    |                                                                                                    |                             |  |  |  |  |  |  |
|                    | Reason Code Number                                                                                                    | Reason Code                                                                                                    | Reason Code Description                                                                                                    | Count                       |  |  |  |  |  |  |
|                    | 600                                                                                                    | Other                                                                                                    | Other                                                                                                    | 29                          |  |  |  |  |  |  |
|                    | 900                                                                                                    | Ion-Preferred                                                                                                    | A - Failure to call in                                                                                                    | 11                          |  |  |  |  |  |  |
|                    | 000                                                                                                    | Ion-Preferred                                                                                                    | C - Failure to call in and out                                                                                                    | 19                          |  |  |  |  |  |  |
|                    | Refer to EVV Policy                                                                                                    | HB Section 9000 EV                                                                                                    | V Reason Codes for more infor                                                                                                    | mation                      |  |  |  |  |  |  |

| EVV Reason Code Usage and Free Tex |                       |                       |                 |               |                                |                    |                |                                   |                                  |  |
|------------------------------------|-----------------------|-----------------------|-----------------|---------------|--------------------------------|--------------------|----------------|-----------------------------------|----------------------------------|--|
|                                    |                       | Filters :: [          | Year: 2021]     | :: Month: Jun | ne] :: [NPI/API: 9999          | 9999999] :: [Serv  | ice Delivery O | ption: CDS]                       |                                  |  |
| Medicaid ID                        | Individual L          | .ast Name             | Individua       | I First Name  |                                |                    |                |                                   |                                  |  |
| 333333333                          | SMITH                 |                       | JANE            |               |                                |                    |                |                                   |                                  |  |
| EVV System<br>Name                 | Reason Code<br>Number |                       | Reason Code     | 2             | Reaso                          | on Code Descriptio | on             | Total Count                       | Days Reason Coc<br>Used in Month |  |
| DataLogic                          | 900                   | Non-Preferred         |                 |               | C - Failure to call in and out |                    |                | 25                                | 25                               |  |
| Visit Date                         | Visit ID              | Service Group         | Service<br>Code | HCPCS         | Modifiers                      | EVV Atten          | idant ID       |                                   |                                  |  |
| Actual Call<br>In                  | Actual Call Out       | Reason Code<br>Number | Reas            | on Code       | Reason Code                    | Code Description R |                | Reason Code Free Text Description |                                  |  |
| 06/06/2021                         | 55555555501           |                       |                 | \$5125        | U3:UC:U7:                      | 9999JONES          |                |                                   |                                  |  |
|                                    |                       | 900                   | Non-Preferred   |               | C - Failure to call in and out |                    |                | 8 a.m. & 5 p.m.                   |                                  |  |
| 06/07/2021                         | 55555555502           |                       |                 | S5125         | U3:UC:U7:                      | 9999JONES          |                |                                   |                                  |  |
|                                    |                       | 900                   | Non-            | Preferred     | C - Failure to call in a       | nd out             |                | 8 a.m. & 5 p.m.                   |                                  |  |
| 06/08/2021                         | 5555555503            |                       |                 | S5125         | U3:UC:U7:                      | 9999JONES          |                |                                   |                                  |  |
|                                    |                       | 900                   | Non-            | Preferred     | C - Failure to call in an      | nd out             |                | 8 a.m. & 5 p.m.                   |                                  |  |
| 06/00/2021                         | 55555555504           |                       |                 | S5125         | U3:UC:U7:                      | 9999JONES          |                |                                   |                                  |  |
| 00/03/2021                         |                       |                       | Non             | Preferred     | C - Failure to call in a       | nd out             |                | 8 a.m. & 5 p.m.                   |                                  |  |

| Program<br>Providers<br>Required<br>Free Text<br>Not Entered                                     | <ul> <li>Check the EVV Reason Code Usage and Free Text Report on a regular basis (Monthly at a minimum). Run the report in excel format and filter by EVV Reason Codes:</li> <li>131-Emergency</li> <li>600-Other</li> <li>900-Non-preferred</li> <li>If there is any missing required free text, verify the information with the member and then enter the free text into the free text field.</li> <li>Before submitting claims, always check the EVV Reason Code and Required Free Text Report. Enter any missing required free text.</li> </ul>                                                                                                    |
|--------------------------------------------------------------------------------------------------|----------------------------------------------------------------------------------------------------|
| FMSAs<br>Required<br>Free Text<br>Not Entered                                                    | <ul> <li>Check the EVV Reason Code Usage and Free Text Report on a regular basis (Monthly at a minimum). Run the report in excel format and filter by EVV Reason Codes:</li> <li>131-Emergency</li> <li>600-Other</li> <li>900-Non-preferred</li> <li>If there is any missing required free text, verify the information with the member and then enter the free text into the free text field.</li> <li><b>Before submitting claims</b>, always check the EVV Reason Code and Required Free Text Report. Enter any missing required free text.</li> <li><b>CDS Employers Not Entering Required Free Text</b></li> <li>If a CDS employer is not entering required free text or is unwilling to work with the FMSA on verifying information or providing required documentation, the FMSA should refer to the notice posted on Jan. 14 Guidance for FMSAs When CDS Employers Do Not Perform EVV Responsibilities.</li> </ul> |
| Enforcement<br>Actions                                                                           | Program providers and FMSAs who fail to ensure required free text is entered into the EVV system prior to submitting an EVV claim may have associated claims recouped.                                                                                                    |
| Tips for<br>Ensuring<br>Required<br>Free Text is<br>Entered<br>Program<br>Providers<br>and FMSAs | <ul> <li>Program Providers and FMSAs, monitor EVV Reason Code and Free Text<br/>Report on a regular basis to ensure required free text is entered</li> <li>Train and re-train program provider staff and CDS employers on free text<br/>requirements.</li> <li>FMSAs, send reminder emails to CDS employers who chose Option 1 on<br/>the Form 1722, Employer's Selection for Electronic Visit Verification<br/>Responsibilities to enter required free text.</li> </ul>                                                                                                    |

# SECTION 3: PROGRAM PROVIDERS AND FMSAS EVV LANDLINE PHONE VERIFICATION COMPLIANCE REVIEWS

## PROGRAM PROVIDERS AND FMSAS COMPLIANCE STANDARDS, GRACE PERIODS, AND REVIEW SCHEDULES

| Landline<br>Phone<br>Verification<br>Compliance<br>Standard<br>Program<br>Providers<br>and FMSAs                     | <ul> <li>The phone number used for clocking in and clocking out of the EVV system must be a landline phone number if a landline phone is chosen as a clock in and clock out method.</li> <li>Refer to EVV Policy HB Section 7030 Home Phone Landline for a list of unallowable phone types,</li> <li>Refer to EVV Policy HB Section 10020 EVV Landline Phone Verification Reviews for more information.</li> </ul> |
|----------------------------------------------------------------------------------------------------|----------------------------------------------------------------------------------------------------|
| Causes of<br>Non-<br>compliance<br>for EVV<br>Landline<br>Phone<br>Verification<br>Program<br>providers<br>and FMSAs | <ul> <li>When a service provider or CDS employee clocks in and clocks out using an unallowable phone type, such as a mobile phone, instead of the chosen clock in and clock out method of the member's home phone landline.</li> <li>When home phone landline number changes but is not updated in the EVV system.</li> </ul>                                                                                      |
| Grace<br>Period                                                                                                    | Refer to <u>EVV Policy HB Section 10020 EVV Landline Phone Verification Reviews</u> for more information on the grace period. ]                                                                                                    |
| Program<br>Providers<br>and FMSAs                                                                                    | <ul> <li>State required PCS program providers: No grace period</li> <li>Cures Act PCS: 01/01/2021 – 12/31/2021</li> <li>Note: (FMSAs are under the Cures Act)</li> </ul>                                                                                                    |
| Review<br>Period<br>Schedule                                                                                         | Reviews are at the payer's discretion any time after the date of the visit.<br><b>Program Providers and FMSAs</b>                                                                                                    |

### PROGRAM PROVIDERS AND FMSAS: HOW TO CHECK FOR COMPLIANCE

| Accessing<br>and<br>Reviewing<br>the EVV<br>Landline<br>Phone<br>Verification<br>Report<br>Program<br>Providers<br>and FMSAs | <ul> <li>The prograto check if type and t</li> <li>The report of the report of the rep</li></ul> | <ul> <li>The program provider and FMSA will use the EVV Landline Phone Verification Report located in the EVV system o check if the home phone landline chosen as the primary clock in and clock out method, is an allowable phone ype and to ensure the phone number is updated.</li> <li>The report should be run on a regular basis. (At a minimum monthly)</li> <li>The report can be run in excel format and filtered, for example by member ID, NPI/API.</li> <li>This is just an example of an EVV Landline Phone Verification Report. Each EVV system will have its own version of the report. In this report there is an unallowable phone type of "mobile".</li> <li><b>FMSAS:</b> CDS employers and FMSAs work together ensuring allowable phone types are documented in the EVV system.</li> <li>When the CDS employer fails to meet required actions within 10 business day of notification by the FMSA, the FMSA can remove the unallowable landline phone type from the EVV system as the member's home phone landline.</li> </ul> |                     |                |                      |                              |                   |              |                        |       |
|----------------------------------------------------------------------------------------------------|----------------------------------------------------------------------------------------------------|----------------------------------------------------------------------------------------------------|---------------------|----------------|----------------------|------------------------------|-------------------|--------------|------------------------|-------|
|                                                                                                    | Member Id                                                                                                    | Member<br>First Name                                                                                                    | Member<br>Last Name | Phone Number   | Listed Phone<br>Type | Listed Carrier               | Month             | NPI/API      | Provider Name          | Payer |
|                                                                                                    | 00000000                                                                                                    | Sally                                                                                                    | SMITH               | (444) 444-4444 | Landline             | Windstream<br>Communications | Jan-21            | 999999999999 | PROVIDER<br>NAME, INC. | HHSC  |
|                                                                                                    | 00000000                                                                                                    | Sally                                                                                                    | SMITH               | (999) 999-9999 | Mobile               | Verizon Wireless             | Apr-21            | 99999999999  | PROVIDER<br>NAME, INC. | HHSC  |
|                                                                                                    | Refer to E                                                                                                    | VV Policy H                                                                                                    | IB Section          | 10020 Lanc     | dline Phone          | e Verification               | <u>Reviews</u> fo | or more inf  | formation.             |       |

| If Failing to                                                                                                   | Refer to <u>EVV Policy HB Section 7030 Home Phone Landline</u> for Program Provider Required Actions.                                                                                                    |
|----------------------------------------------------------------------------------------------------|----------------------------------------------------------------------------------------------------|
| Meet<br>Compliance<br>on the EVV                                                                                | • When an unallowable phone type is identified on the EVV Landline Phone Verification Report, the program provider or FMSA must either:                                                                                                    |
| Landline                                                                                                    | $\circ$ Verify and document that the phone type is an allowable phone type; or                                                                                                    |
| Phone<br>Verification<br>Program                                                                                | <ul> <li>In the EVV system remove the unallowable landline phone type and<br/>replace with a valid landline or another approved clock in and clock out<br/>method</li> </ul>                                                                                                    |
| Providers<br>and FMSAs                                                                                          | <ul> <li>Follow any actions required by the payer in a notice of non-compliance.<br/>Refer to <u>EVV Policy HB Section 7030 Home Phone Landline – Program</u><br/><u>Provider Required Actions</u></li> </ul>                                                                                                    |
|                                                                                                    | • FMSAs: If the FMSA is unable to meet required actions due to the CDS employer not meeting required actions outlined in 7030 Home Phone Landline, the FMSA must notify the payer immediately in writing by email or fax.                                                                                                    |
|                                                                                                    | Refer to <u>EVV Policy HB Section 10020 EVV Landline Phone Verification</u><br><u>Reviews</u> .                                                                                                    |
|                                                                                                    | <ul> <li>Refer to <u>EVV Policy HB Section 7030 Home Phone Landline –</u><br/><u>Documentation</u>. Examples include, but are not limited to screenshots and<br/>printouts of:</li> </ul>                                                                                                    |
|                                                                                                    | <ul> <li>White Pages</li> </ul>                                                                                                    |
|                                                                                                    | <ul> <li>Free Carrier Look-up Service</li> </ul>                                                                                                    |
|                                                                                                    |                                                                                                    |
|                                                                                                    | <ul> <li>Reverse Phone Check</li> </ul>                                                                                                    |
| Enforcement<br>Actions                                                                                          | <ul> <li>Reverse Phone Check</li> <li>Payers may temporarily withhold Medicaid claims payments from the program<br/>provider or FMSA until compliance is met.</li> </ul>                                                                                                    |
| Enforcement<br>Actions<br>Tips for                                                                              | <ul> <li>Reverse Phone Check</li> <li>Payers may temporarily withhold Medicaid claims payments from the program provider or FMSA until compliance is met.</li> <li>Review the EVV Landline Phone Verification Report on a regular basis.</li> </ul>                                                                                                    |
| Enforcement<br>Actions<br>Tips for<br>Staying in                                                                | <ul> <li>Reverse Phone Check</li> <li>Payers may temporarily withhold Medicaid claims payments from the program provider or FMSA until compliance is met.</li> <li>Review the EVV Landline Phone Verification Report on a regular basis.</li> <li>Keep phone numbers updated in the EVV system</li> </ul>                                                                                                    |
| Enforcement<br>Actions<br>Tips for<br>Staying in<br>Compliance<br>with EVV                                      | <ul> <li>Reverse Phone Check</li> <li>Payers may temporarily withhold Medicaid claims payments from the program provider or FMSA until compliance is met.</li> <li>Review the EVV Landline Phone Verification Report on a regular basis.</li> <li>Keep phone numbers updated in the EVV system</li> <li>Ensure service providers know that if the home phone landline is the clock in and clock out method chosen, then it must be used.</li> </ul>                                                                                                    |
| Enforcement<br>Actions<br>Tips for<br>Staying in<br>Compliance<br>with EVV<br>Landline<br>Phone<br>Verification | <ul> <li>Reverse Phone Check</li> <li>Payers may temporarily withhold Medicaid claims payments from the program provider or FMSA until compliance is met.</li> <li>Review the EVV Landline Phone Verification Report on a regular basis.</li> <li>Keep phone numbers updated in the EVV system</li> <li>Ensure service providers know that if the home phone landline is the clock in and clock out method chosen, then it must be used.</li> <li>If the home phone is not available for use, the service provider should document the reason it was unavailable.</li> </ul> |

## SECTION 4 EVV NON-COMPLIANCE ENFORCEMENT ACTIONS

| Enforcement<br>Actions                    | <b>Usage Reviews:</b> Progressive enforcement actions based on the number of occurrences within a 24-month period:                                                                                                    |  |  |  |  |  |  |  |  |
|-------------------------------------------|----------------------------------------------------------------------------------------------------|--|--|--|--|--|--|--|--|
| Program<br>Providers<br>and FMSAs         | <ul> <li>Training</li> <li>CAP</li> <li>Contract Termination</li> <li>Required Free Text Reviews: Program providers and FMSAs who fail to ensure required free text is entered into the EVV system prior to submitting an EVV claim may have associated claims recouped.</li> <li>Landline Phone Verification Reviews: Payers may temporarily withhold</li> </ul> |  |  |  |  |  |  |  |  |
|                                           | Medicaid claims payments from the program provider or FMSA until compliance is met.                                                                                                    |  |  |  |  |  |  |  |  |
| FMSA<br>Enforcement<br>Actions for<br>CDS | On Jan. 14, 2022, HHSC published <u>Guidance for Financial Management Services</u><br><u>Agencies When Consumer Directed Services Employers Do Not Perform</u><br><u>Electronic Visit Verification Responsibilities (PDF)</u> . The guidance is available in<br>the Resources section on the <u>EVV CDS Option webpage</u> .                                      |  |  |  |  |  |  |  |  |
| Employers                                 | <ul> <li>This guidance is for FMSAs to use as an optional process when a CDS<br/>employer does not perform their EVV responsibilities as documented on<br/>Form 1722, Employer's Selection for EVV Responsibilities.</li> </ul>                                                                                                    |  |  |  |  |  |  |  |  |
|                                           | <ul> <li>Refer to <u>TAC 40, Part 1, Chapter 41, Subchapter B, Rule Section</u><br/><u>41.221</u> relating to the FMSA placing the CDS employer on a Corrective<br/>Action Plan (CAP).</li> </ul>                                                                                                    |  |  |  |  |  |  |  |  |
|                                           | A written CAP must include:                                                                                                    |  |  |  |  |  |  |  |  |
|                                           | $\circ$ the reason the corrective action plan is required                                                                                                    |  |  |  |  |  |  |  |  |
|                                           | $\circ$ the action to be taken                                                                                                    |  |  |  |  |  |  |  |  |
|                                           | $\circ$ the person responsible for each action                                                                                                    |  |  |  |  |  |  |  |  |
|                                           | $\circ$ the date the action must be completed                                                                                                    |  |  |  |  |  |  |  |  |
|                                           | <ul> <li>An employer or DR may request assistance in the development or<br/>implementation of a corrective action plan from the FMSA or others if<br/>the plan is related to employer responsibilities.</li> </ul>                                                                                                    |  |  |  |  |  |  |  |  |
| Email<br>Contact                          | Please email questions concerning EVV compliance reviews to:<br>EVV@hhs.texas.gov                                                                                                    |  |  |  |  |  |  |  |  |
| Information                               | Please refer to the <u>Program Provider and FMSA EVV Contact Information Guide</u><br>(PDF) for contact information regarding:                                                                                                    |  |  |  |  |  |  |  |  |
|                                           | • Claims                                                                                                    |  |  |  |  |  |  |  |  |
|                                           | Complaints                                                                                                    |  |  |  |  |  |  |  |  |
|                                           | Policy and Requirements                                                                                                    |  |  |  |  |  |  |  |  |
|                                           | Systems                                                                                                    |  |  |  |  |  |  |  |  |
|                                           | Training                                                                                                    |  |  |  |  |  |  |  |  |